別紙:業績予想修正カスタマイズマニュアル 本マニュアルでは第1四半期の業績予想欄をカスタマイズする際の方法を記載します。

①TDnetオンライン登録サイトにログインし、「数値データ(XBRL)様式の設定」を選択します。

| C TDnetオンライン登録サイト - Windows Internet Explorer   |
|-------------------------------------------------|
| TDnetオンライン登録サイト                                 |
| ご利用ガイド Q & A エラーメッセージー覧 個人情報の取扱い ? ヘルプ          |
| 開示情報の作成と提出                                      |
| <u> 数値データ(XBRL) 様式の設定</u>                       |
| 開示資料の雛形参照                                       |
| <u>閉示情報の新規作成と提出</u>                             |
| <u>教値データ(XBRL)の追加訂正及びコーポレート・ガバナンスに関する報告書の更新</u> |
| <u> 教値データ(XBRL)以外の追加訂正</u>                      |
| <u>開示情報の継続作成と提出</u>                             |
| 提出済開示情報一覧                                       |
| その他                                             |
| 今社其本情報の設定・確認                                    |
|                                                 |
|                                                 |
|                                                 |
|                                                 |
| フーtfID: 処理対象会社名:                                |
|                                                 |
|                                                 |

## ②「業績予想の修正」を選択します。

| 🖉 TDnetオンライン登録サイト – Windows Internet Explorer                                    | _ 🗆 🗵      |
|----------------------------------------------------------------------------------|------------|
|                                                                                  |            |
| TDnet TDnet JJJJJ互振り1下                                                           | ~          |
| ご利用ガイド Q & A エラーメッセージー覧 個人情報の取扱い                                                 | ? ヘルプ      |
|                                                                                  |            |
|                                                                                  |            |
|                                                                                  |            |
| ▲本情報 変更                                                                          |            |
| 会計基準(決算の形態): 日本基準(連結)                                                            |            |
| 事業会社種別 : 特定事業会社                                                                  |            |
| └─ 様式の確認とカスタマイズ ────                                                             |            |
|                                                                                  |            |
| ● <u>第1四手期決直短信</u><br>● 第2四半期決 <u>算短</u> 信                                       |            |
| <ul> <li>● 第3四半期決管短信</li> <li>● 第4000000000000000000000000000000000000</li></ul> |            |
| ◆ <u>業績予想の修正</u>                                                                 |            |
|                                                                                  |            |
|                                                                                  |            |
| 金平道報 えた コーポレート・ガバナンフは割の細徳形能・ 監査役設置会社                                             |            |
|                                                                                  |            |
|                                                                                  |            |
|                                                                                  |            |
|                                                                                  |            |
| フーザID: 処理対象会社:                                                                   | 名:         |
|                                                                                  |            |
|                                                                                  | • • 100% • |
|                                                                                  | 100/0 . // |

③カスタマイズ画面が表示されます。 【カスタマイズ表示:第1四半期連結業績予想数値の修正の表示】を選択します。

| 🖉 TDnetオンライン登録サイト - ۱            | Windows Internet Ex    | plorer               |          |              |                  |           |
|----------------------------------|------------------------|----------------------|----------|--------------|------------------|-----------|
| TDeatt'                          | いってい登録サ                | - 71-                |          |              |                  |           |
| TDnet TDnet                      |                        |                      |          |              |                  |           |
| ご利用:                             | ガイド                    | Q & A                | エラーメッセージ | 一覧 個人情       | 報の取扱い ?          | ヘルプ       |
|                                  |                        |                      | (TEL     | 03000        | 00000)           | <b>_</b>  |
|                                  |                        |                      |          |              |                  |           |
|                                  |                        | 文書名                  | Ż        |              |                  |           |
|                                  |                        |                      |          |              |                  |           |
|                                  |                        |                      |          |              |                  |           |
| 丁7記11堂正11月9 つの                   |                        |                      |          |              |                  |           |
|                                  |                        |                      |          |              |                  |           |
|                                  |                        | 后                    |          |              |                  |           |
| ● 業績予想の修正に                       | ついて                    |                      |          |              |                  |           |
| 【カスタマイズ表示:第1四                    | 半期連結業績子想               | 数値の修正の表              | ភា       |              |                  |           |
| 【カスタマイズ表示:第2四<br>平成05年3日期第9四半期(思 | 半期(累計)連結業<br>計)演結業績予想数 | 精子想数值の修<br>個の修正(平成24 |          | (在9月30日)     |                  |           |
|                                  |                        |                      |          |              |                  |           |
| 連結業績予想  1関する事項<br>               |                        |                      |          |              |                  |           |
|                                  |                        |                      |          |              |                  |           |
|                                  | 売上高                    | 営業利益                 | 経常利益     | 中間純利益        | 1株当たり中間純利        |           |
| 谷同恋主又相(4)                        | 百万円                    | 百万円                  | 百万円      | 百万円          | 円銭               |           |
| 前回光表了怎么/<br>今回修正予想(B)            |                        |                      |          |              |                  |           |
| 増減額(B-A)                         | —                      | _                    | _        |              |                  | -         |
| □===:sb.≈<(%)                    | · _ ·                  |                      |          | _            | <b>机理</b> 衬象会社名: |           |
| << 戻る                            |                        |                      |          |              | ~-1/186.461.01.  |           |
|                                  |                        |                      |          | 1            | <u>.</u>         | 100% -    |
|                                  |                        |                      |          | 📷 ローカル イントフネ | 21°   🖓 🕺   🖏    | 100% + // |

④-1.業績予想の表、業績予想の状況に関する事項(注記欄)を表示する場合 「業績予想数値の修正」を表示する…業績予想欄及び、『業績予想の状況に関する事項』を表示 を選択します。

| 🥻 TDnetオンライン登録サイト – Windows Internet Explorer      | - D ×  |
|----------------------------------------------------|--------|
| TDnetオンライン登録サイト                                    |        |
| ご利用ガイド Q & A エラーメッセージー覧 個人情報の取扱い                   | ? ヘルプ  |
| 教値テータ(XBRL)様式のカスタマイズ                               |        |
| 表示する項目を指定してください。                                   |        |
| 1.  ○「業績予想数値の修正」を表示する … 業績予想欄及び、『業績予想の状況に関する事項』を表示 |        |
| 2. 〇「業績予想数値の修正」を表示する … 『業績予想の状況に関する事項』を表示          |        |
| 3. 〇「業績予想数値の修正」を表示しない                              |        |
|                                                    |        |
|                                                    |        |
|                                                    |        |
|                                                    |        |
|                                                    |        |
|                                                    |        |
|                                                    |        |
|                                                    |        |
|                                                    |        |
| ユーザID:     処理対象会社名:       キャンセル     保存             |        |
|                                                    | 100% - |

業績予想の表及び業績予想の状況に関する事項(注記欄)が表示されます。 業績予想の表の勘定科目等のカスタマイズを行う場合は、カスタマイズボタンを押し、 カスタマイズを行って下さい。カスタマイズの方法は従前から変更ありません。

| 🌈 TDnetオンライン登録サイト - 🕷                                       | indows Internet Ex | plorer             |                |              |                            |          |
|-------------------------------------------------------------|--------------------|--------------------|----------------|--------------|----------------------------|----------|
| TDnetオン<br>ご利用力                                             | /ライン登録サ<br>ゴィド     | -7ŀ<br>Q & A       | エラーメッセージ       | 一覧 個人情報      | 解の取扱い ?                    | ヘルプ      |
| ● 業績予想の修正に                                                  | ついて                |                    |                |              |                            | -        |
| 【カスタマイズ表示:第1四≧                                              | 期連結業績子想            | 数値の修正の表            | 司              |              |                            |          |
| 平成25年3月期第1四半期連結                                             | 業績予想数値の修           | 征(平成24年4月1         | 日~平成24年6月3     | 10日)         |                            |          |
| 連結業績予想に関する事項                                                |                    |                    |                |              |                            |          |
|                                                             |                    |                    |                |              |                            |          |
| (カスタマイス)                                                    |                    | AND AND \$21.1.5.7 | 6              |              | 1株当7月0四半期種丁                | - 1      |
|                                                             |                    | 宮茉利益               |                | 四半期純利益<br>   | 利益                         |          |
| 前回發表予想(4)                                                   |                    | 首万円                | 首万円            | 百万円<br>一     | 円銭                         |          |
| 向回光改了/2040<br>今回修正予想(B)                                     | _                  |                    |                |              |                            |          |
| 1988年1988年<br>増減額(B-A)                                      | _                  | _                  | _              | _            |                            |          |
| 増減率(%)                                                      | —                  | —                  | —              | —            |                            |          |
| <ul> <li>(ご参考)前期第1四半期実績</li> <li>(平成24年3月期第1四半期)</li> </ul> | —                  | —                  | —              | —            | —                          |          |
|                                                             |                    |                    |                |              |                            |          |
| (カスタマイズ表示:第2四章)<br>双氏の伝わり期等の四半期(周号                          |                    |                    |                | 年の日のの口)      |                            |          |
| 十成20年3月期第2四十期(糸ョ                                            | 172里結未領了沿数         | (1000)1110(十方)(24) | 年4月1日~十成24<br> | 中9月30日)<br>  | ,                          |          |
| 連結業績予想に関する事項                                                |                    |                    |                |              |                            |          |
|                                                             |                    |                    |                |              |                            |          |
| 「カスタマイズ」                                                    |                    |                    |                |              | ▲ #生 \// オート   市田国家お手(   ] |          |
|                                                             | 売上高                | 営業利益               | 経常利益           | 中間純利益        |                            |          |
| 前回登表予想(Δ)                                                   | 百万円                | 百万円                | 百万円            | 百万円          | 円 銭                        | -        |
| ユー <b>ザID:</b><br>                                          |                    |                    |                |              | 処理対象会社名:                   |          |
|                                                             |                    |                    |                | 🧐 ローカル イントラネ | ୬ト 🛛 🖓 🕇 🔍 1               | 00% • // |

 ④-2.業績予想の状況に関する事項(注記欄)のみを表示する場合
 「業績予想数値の修正」を表示する…『業績予想の状況に関する事項』を表示 を選択します。

| 🖉 TDnetオンライン登録サイト - Windows Internet Explorer    | _ 🗆 🗙      |
|--------------------------------------------------|------------|
| TDnetオンライン登録サイト                                  |            |
| ご利用ガイド Q & A エラーメッセージー覧 個人情報の取扱い ?               | ヘルプ        |
| 数値テータ(XBRL)様式のカスタマイズ                             |            |
| 表示する項目を指定してください。                                 |            |
| 1. 〇「業績予想数値の修正」を表示する … 業績予想欄及び『業績予想の状況に関する事項』を表示 |            |
| 2. ●「業績予想数値の修正」を表示する … 『業績予想の状況に関する事項』を表示        |            |
| 3. 〇「業績予想数値の修正」を表示しない                            |            |
|                                                  |            |
|                                                  |            |
|                                                  |            |
|                                                  |            |
|                                                  |            |
|                                                  |            |
|                                                  |            |
|                                                  |            |
| っ                                                |            |
| エ うか・                                            |            |
| ページが表示されました                                      | 100% 🝷 //. |

業績予想の状況に関する事項(注記欄)のみが表示されます。

| 🜈 TDnetオンライン登録サイト - 🕷                                                                                     | indows Internet Ex                  | plorer                      |                                 |              |               |              |
|----------------------------------------------------------------------------------------------------|-------------------------------------|-----------------------------|---------------------------------|--------------|---------------|--------------|
| TDnet TDnet 72                                                                                            | ライン登録サ                              | ተ                           |                                 |              |               |              |
| ご利用力                                                                                                    | ゴイド                                 | Q & A                       | エラーメッセージ                        | 一覧 個人情       | 報の取扱い         | דיור ?       |
| ● 業績予想の修正に                                                                                                | ついて                                 |                             |                                 |              |               | -            |
| 【カスタマイズ表示:第1四 <sup>4</sup><br>平成25年3月期第1四半期連結                                                             |                                     | 数値の修正の表<br>正(平成24年4月1       | <b>元 </b><br>日~平成24年6月3         | (10日)        |               |              |
| 連結業績予想に関する事項                                                                                              |                                     |                             |                                 |              |               |              |
|                                                                                                    |                                     |                             |                                 |              |               |              |
| 【カスタマイズ表示:第2四号<br>平成25年3月期第2四半期(累計                                                                        | <mark> 期(累計)連結業</mark><br>†)連結業績予想数 | 着予想数値の修<br>1値の修正(平成24:      | <mark>正の表示</mark><br>年4月1日~平成24 | 年9月30日)      |               |              |
| 連結業績予想に関する事項                                                                                              |                                     |                             |                                 |              |               |              |
| <br>  (カスタマイス)                                                                                            |                                     |                             |                                 |              |               |              |
|                                                                                                    | 売上高                                 | 営業利益                        | 経常利益                            | 中間純利益        | 1株当たり中間約<br>益 | 沌利           |
| 前回発表予想(A)                                                                                                 | 百万円<br>—                            | 百万円<br>—                    | 百万円<br>—                        | 百万円          | _             | 円銭           |
| 今回修正予想(B)                                                                                                 | —                                   | —                           | —                               | —            |               |              |
| 増)版客則(B-A)<br>1巻2式支払う                                                                                     | _                                   | _                           | _                               | —            |               |              |
| <ul> <li> <sup>12</sup> (ご参考)前期第2四半期実績         (ご参考)有期第2四半期実績         (平成24年3日期第2四半期)         </li> </ul> | _                                   | _                           | _                               | _            | _             |              |
|                                                                                                    |                                     |                             |                                 |              |               |              |
| 【カスタマイス表示:第3四=                                                                                            | 現し終計り理結第                            | 推力制設値の珍                     | 止の表示」                           |              |               |              |
| 【カスタマイス表示:通期連<br>平成25年3月期通期連結業績                                                                           | 第三章 と思数値(<br>予想数値の修正(平              | <b>り後日の表示</b><br>成24年4月1日~平 | <sup>2</sup> 成25年3月31日)         |              |               | -            |
| ユーザID:                                                                                                    |                                     |                             |                                 |              | 処理対象会社        | 名:           |
| << 戻る                                                                                                    |                                     |                             |                                 |              |               |              |
|                                                                                                    |                                     |                             |                                 | 🧐 ローカル イントラネ | ›୬ト 🛛 🕋 •     | • 🔍 100% 🔹 🎢 |

## ④-3.第1四半期欄を非表示とする場合 「業績予想数値の修正」を表示しないを選択します。

| ②TDnetオンライン登録サイト – Windows Internet Explorer     |
|--------------------------------------------------|
| TDnetオンライン登録サイト                                  |
| ご利用ガイド Q & A エラーメッセージー覧 個人情報の取扱い ? ヘルプ           |
| 教値テータ(XBRL)様式のカスタマイズ                             |
| 表示する項目を指定してください。                                 |
| 1. 〇「業績予想数値の修正」を表示する … 業績予想欄及び『業績予想の状況に関する事項』を表示 |
| 2.  ○「業績予想数値の修正」を表示する … 『業績予想の状況に関する事項』を表示       |
| 3.  ⓒ「業績予想数値の修正」を表示しない                           |
|                                                  |
|                                                  |
|                                                  |
|                                                  |
|                                                  |
|                                                  |
|                                                  |
| 7~ザID: 偽理対象会社名:                                  |
| キャンセル 保存                                         |
| ページが表示されました                                      |

業績予想欄及び業績予想の状況に関する事項(注記欄)が非表示となります。

| 🌈 TDnetオンライン登録サイト - ₩              | 'indows Internet Ex            | plorer                 |                            |              |                  |          |
|------------------------------------|--------------------------------|------------------------|----------------------------|--------------|------------------|----------|
| TDnet TDnet 72                     | ライン登録サ                         | ·                      |                            |              |                  |          |
| ご利用力                               | jイド                            | Q & A                  | エラーメッセージ                   | 一覧 個人情       | 報の取扱い 🧧          | ヘルプ      |
|                                    |                                |                        | (TEL                       | 03000        | 00000)           | -        |
|                                    |                                | 文書名                    |                            |              |                  |          |
| L                                  |                                |                        |                            |              | i                |          |
| 予想修正に関するお                          | 906t                           |                        |                            |              |                  |          |
|                                    |                                | 51                     |                            |              |                  |          |
| ● 業績予想の修正に                         | ついて                            |                        |                            |              |                  |          |
| カスタマイズ表示:第1四章                      | 期連結業績で想                        | 数値の修正の表                | <b>7</b> 1                 |              |                  |          |
| 【カスタマイズ表示:第2四号<br>平成25年3月期第2四半期(累計 | <b>- 期(累計)連結第</b><br>†)連結業績予想数 | 績予想数値の修<br>(値の修正(平成24: | <b>正の表示 </b><br>年4月1日~平成24 | 4年9月30日)     |                  |          |
| 連結業績予想に関する事項                       |                                |                        |                            |              |                  |          |
| -<br>                              |                                |                        |                            |              |                  |          |
|                                    | 売上高                            | 営業利益                   | 経常利益                       | 中間純利益        | 1株当たり中間純利<br>  益 |          |
| 前回発表予想(A)                          | 百万円<br>—                       | 百万円                    | 百万円                        | 百万円          | 円銭               |          |
| 今回修正予想(B)                          | —                              | —                      | —                          | —            | —                |          |
| 1智)风谷則(BFA)<br>1首)武家(w)            |                                |                        |                            |              |                  | -        |
| ユーザID:<br><<< 戻る                   |                                |                        |                            |              | 処理対象会社名:         |          |
|                                    |                                |                        |                            | 🧐 ローカル イントラネ | ୬ト 🖓 🔹 🔍         | 100% 👻 🎵 |

5.カスタマイズ終了後は、「開示情報の新規作成と提出」、「業績予想の修正・配当予想の修正」 を選択し、提出データの作成を行って下さい。

| C TDnetオンライン登録サイト - Windows Internet Explorer     |    |
|---------------------------------------------------|----|
| TDnetオンライン登録サイト                                   |    |
| ご利用ガイド Q & A エラーメッセージー覧 個人情報の取扱い ? へ              | ルプ |
| 開示情報の作成と提出                                        |    |
| <u> 数値データ(XBRL) 様式の設定</u>                         |    |
| 開示資料の雛形参照                                         |    |
| 開示情報の新規作成と提出                                      |    |
| ▶ <u>数値データ(XBRL)の追加訂正及びコーポレート・ガバナンスに関する報告書の更新</u> |    |
| <u> 教値データ(XBRL)以外の追加訂正</u>                        |    |
| <u> 開示情報の継続作成と提出</u>                              |    |
| <u>提出済閉示情報一覧</u>                                  |    |
| その他                                               |    |
|                                                   |    |
|                                                   |    |
|                                                   |    |
| ▲ <u>上場官理担当者の確認</u><br>●                          |    |
|                                                   |    |
|                                                   |    |
| ユーザID: 処理対象会社名:                                   |    |
|                                                   |    |

| TDnet TDnetオンライン登録サイト               |     |
|-------------------------------------|-----|
| ご利用ガイド Q & A エラーメッセージー覧 個人情報の取扱い ?  | ヘルプ |
| 開示情報選択                              |     |
| 提出する開示情報を選択してください。                  |     |
| - 決算短信                              | 7   |
| 決算短信 その他四半期決算短信 その他四半期決算短信          |     |
|                                     |     |
| 適時間示資料                              | 7   |
| 業績予想の修正・配当予想の修正配当予想の修正              |     |
| 代表者の異動 定款一部変更 その他の適時開示資料            |     |
| 一縦覧書類                               | -   |
| コーポレート・ガバナンスに関する報告書 定款(全文) その他の縦覧書類 |     |
| 株主総会招集通知                            |     |
| _ <del>Z</del> Ω(h)                 | _   |
| PR情報英文開示                            |     |
|                                     |     |
|                                     |     |